PROJECT MAVERICK

## Oracle Cloud HCM – Autoservicio del Empleado Guia de Referencia Rapida

## Instrucciones paso-a-paso

## Solicitud para candidato interno

## Realizado por: Empleado

1. Desde el panel Yo, vaya a la sección de la aplicación y seleccione Puestos actuales.

| Buenos días,                            |                  |           |                          |                         |             |
|-----------------------------------------|------------------|-----------|--------------------------|-------------------------|-------------|
| Yo Herramientas Otras                   |                  |           |                          |                         |             |
| ACCIONES RÁPIDAS                        | APLICACIONES     |           |                          |                         |             |
| Detailes personales                     | B                | ♠         | tă.                      |                         | P           |
| Registros de documentos                 | Viajes           | Pago      | Carrera y<br>rendimiento | Información<br>personal | Aprendizaje |
| Información de identificación           |                  |           |                          |                         |             |
| Información de contacto                 |                  | ٢         | <u> </u>                 |                         |             |
| Contactos de familiares y de emergencia | Puestos actuales | Reloj web | I                        |                         |             |
| Mostrar más                             |                  |           |                          |                         |             |

2. Para ver todos los trabajos, quite los filtros del campo de ubicación. Haga clic en **Buscar** (icono de lupa).

| Current Jobs |                                          |                                                            |                                           |  |
|--------------|------------------------------------------|------------------------------------------------------------|-------------------------------------------|--|
|              | Search by job title, organizat           | tion, or other keywon Geismar, LA, United States           | ~ 9                                       |  |
|              |                                          |                                                            |                                           |  |
| Ø            | Favorite Jobs<br>See your preferred jobs | Job Applications Review the job applications you submitted | Referrals Check on the referrals you made |  |

3. Use las barras de búsqueda para buscar un trabajo y una ubicación y luego haga clic en la **lupa para buscar**.

*Nota:* no tiene que usar ambas barras de búsqueda. Use the search bars to search for a job and location.

| < | Puestos actuales                                  |
|---|---------------------------------------------------|
|   |                                                   |
|   | Buscar por cergo, organización u otras palabras ( |
|   |                                                   |
|   |                                                   |
|   | 😥 Puestos favoritos                               |
|   | Consult as a purefix for preferidos               |

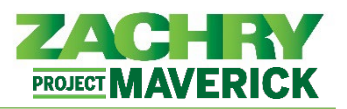

Oracle Cloud HCM – Autoservicio del Empleado Guia de Referencia Rapida

4. Revise las aperturas en la sección **Resulatdos**. Para ver más información, Para ver el trabajo y aplicar, haga clic en el trabajo.

| < Mercado de oportunidades                                        |                                                                                 |                                                                                 |                                                                                 |   |
|-------------------------------------------------------------------|---------------------------------------------------------------------------------|---------------------------------------------------------------------------------|---------------------------------------------------------------------------------|---|
| Buscar oportunidades Q                                            |                                                                                 |                                                                                 |                                                                                 |   |
| Opportunity Puestos Fecha de anuncio Ubicación Organización       | Función de puesto                                                               |                                                                                 |                                                                                 | Д |
| Resultados: 154                                                   |                                                                                 | -                                                                               | Ordenar por<br>Relevancia                                                       |   |
| Díganos cuáles son sus<br>intereses para que<br>podamos mostrarle | Puesto<br>Electrician I                                                         | Puesto<br>Boilermaker 1<br>—                                                    | Puesto<br>Crane Operator >70 Ton<br>—                                           |   |
| Actualizar intereses                                              | Ubicación<br>Port Sulphur, LA, United States<br>Fecha de publicación<br>9/13/23 | Ubicación<br>Port Sulphur, LA, United States<br>Fecha de publicación<br>9/13/23 | Ubicación<br>Port Sulphur, LA, United States<br>Fecha de publicación<br>9/13/23 |   |
| Puesto<br>Ironworker I                                            | Puesto<br>Pipefitter 1                                                          | Puesto<br>Laborer 1                                                             | Puesto<br>Millwright I                                                          |   |

5. Si está calificado e interesado, seleccione el botón **Aplicar** en la esquina superior derecha.

<u>Nota:</u> Si falta el **Aplicar** botón, notifique a Workforce Planning and Staffing. Es probable que haya un error en el proceso de publicación.

| < Electrician I |                                                                                                    |                                                                                               | *                            | Acciones | Aplicar |
|-----------------|----------------------------------------------------------------------------------------------------|-----------------------------------------------------------------------------------------------|------------------------------|----------|---------|
|                 | Información de puesto                                                                                                    |                                                                                               |                              |          |         |
|                 | Organización<br>114000 Plaquemines LNG<br>Familia de nuestos                                                                                                    | Fecha de anuncio<br>9/13/23<br>Fecha límite de solicitud                                      |                              |          |         |
|                 | Electrical<br>Grupo de puesto<br>55                                                                                                    | 9/15/23 12:00 PM<br>Visibilidad de anuncio<br>Internos y externos                             |                              |          |         |
|                 | Ubicaciones<br>Port Sulphur, LA, United States<br>Ubicaciones de trabajo                                                                                                    | Turno de puesto<br>Día<br>Tiempo completo o tiempo parcial                                    |                              |          |         |
|                 | Venture Global Plaquemines LNG Project (PLNG)                                                                                                    | Tiempo completo                                                                               |                              |          |         |
|                 | Detalles de puesto                                                                                                    |                                                                                               |                              |          |         |
|                 | Descripción de puesto<br>Industrial Journeyman Electricians will install, repair, and maintain electri<br>and equipment installation.                                                                                                    | ical wiring, conduit, equipment, and fixtures. They will work on underground cable and condui | t installation, terminating, |          |         |
|                 | Responsabilidades                                                                                                    |                                                                                               |                              |          |         |
|                 | <ul> <li>Read blueprints and specification to determine the scope of work</li> <li>Identify all tools required for tasks.</li> <li>Identify safety risks and the precautions required to eliminate tho</li> <li>Cut, bend and run conduit as specified on blueprints.</li> <li>Install, modify and fabricate cable tray as necessary according to</li> <li>Put lith ecable through specified anthwars.</li> </ul> | c locations, quantities, and sizes of materials required.<br>se risks.<br>specifications.     |                              |          |         |
|                 | Responsabilidades     Read blueprints and specification to determine the scope of work     Identify all tools required for task.     Identify safety risks and the precautions required to eliminate tho     Cut. bend and run conduit as specified on blueprints.     Install. modify and fabricate cable tray as necessary according to     Pull the cable through specified pathways.                          | c locations, quantities, and sizes of materials required.<br>ose risks.<br>specifications.    |                              |          |         |

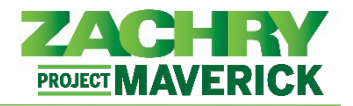

6. Completa la pregunta "Are you willing to relocate?" y haga clic en Continuar.

| Completar aplicación  <br>Electrician I, 187 | para puesto                                                                                                    | En <u>v</u> iar | <u>C</u> ancelar |
|----------------------------------------------|----------------------------------------------------------------------------------------------------|-----------------|------------------|
|                                              | Una copia de sus aptitudes y calificaciones se incluirá en su aplicación para puesto.     Revisar aptitudes y calificaciones |                 |                  |
|                                              | Preguntas de aplicación para puesto                                                                                          |                 |                  |
|                                              | * Are you willing to relocate?                                                                                               |                 |                  |
|                                              | Continuar                                                                                                    |                 |                  |
|                                              | ② Documentos acreditativos                                                                                                   |                 |                  |
|                                              | ③ Firma electrónica                                                                                                    |                 |                  |

7. Agregue un *currículum u otros documentos* a la sección Documentos de respaldo, según sea necesario. Haga clic en **Continuar**.

| Completar aplicación<br>Electrician I, 187 | para puesto                                                                                                    | Enviar | <u>C</u> ancelar |
|--------------------------------------------|----------------------------------------------------------------------------------------------------|--------|------------------|
|                                            | Una copia de sus aptitudes y calificaciones se incluirá en su aplicación para puesto.<br>Revisar aptitudes y calificaciones |        |                  |
|                                            | (1) Preguntas de aplicación para puesto                                                                                     |        |                  |
|                                            | Documentos acreditativos                                                                                                    |        |                  |
|                                            | Arrastre aquí los archivos o haga clic para agregar un anexo 🐱                                                              |        |                  |
|                                            | Continuar                                                                                                    |        |                  |
|                                            | ③ Firma electrónica                                                                                                    |        |                  |

8. En el campo **Nombre de empleado**, escriba su nombre. Haga clic en **Enviar**. Aparecerá un mensaje azul confirmando que la solicitud ha sido enviada.

| Completar aplicación para puesto<br>lectrician I, 187                                                                                                    | En <u>v</u> iar                                                                                     | <u>C</u> ancelar                                         |
|----------------------------------------------------------------------------------------------------|----------------------------------------------------------------------------------------------------|----------------------------------------------------------|
| 3 Firma electrónica                                                                                                    |                                                                                                    |                                                          |
| True and Accurate Information Acknowledgement:<br>All references herein to "Zachry" or "Company" shall mean, individually and collectively, any one or all of the Zachry Group of companies and their respective parent, subsidia<br>representatives, and agents, as applicable.<br>I hereby agree, acknowledge, and voluntarily certify that: (i) all information, submissions, and responses provided during this application process, including my resume and al<br>documentation relayed and submitted for consideration for hire, are and remain accurate, true, complete, and correct, to the best of my knowledge and belief. I further ackn<br>agree that any false or inaccurate answer, statement, misrepresentation, or omission on any statement, response, or document provided during this application process (whe<br>behalf) shall be grounds for the Company's designating me as ineligible for hire, dismissal of my application, refusal to hire me for the current or for any future positions, and<br>subsequent employment, immediate termination by the Company, regardless of when discovered. | ries, affiliates, e<br>l other informat<br>iowledge, under<br>ther by me or o<br>d, if discovered ( | mployees,<br>tion and<br>stand, and<br>n my<br>during my |
| * Nombre de empleado                                                                                                    |                                                                                                    |                                                          |
| You applied on 2/2/23 4:39 PM                                                                                                    |                                                                                                    |                                                          |